# SPH CareerLink SEARCH & SET UP EMAIL ALERTS FOR JOBS

Welcome to Boston University School of Public Health's (BUSPH) job board and recruitment system: SPH CareerLink. This step-by-step instruction manual will guide you through the process of searching and setting up email alerts for posted opportunities.

## STEP 1: VISIT <u>HTTPS://SPH-BU-CSM.SYMPLICITY.COM/STUDENTS</u>

You may bookmark this page in your web browser.

| BOSTON Universit<br>Career Link | <b>ty</b> School of Public Health                                                                                                    |                                                       |                                                              |  |
|---------------------------------|----------------------------------------------------------------------------------------------------|-------------------------------------------------------|--------------------------------------------------------------|--|
|                                 | Sign in                                                                                                    |                                                       | <ul> <li>③ 唇 ③</li> <li>■ software by symplicity*</li> </ul> |  |
|                                 | Log In<br>Please enter your username and password.<br>Username<br>typer email address)<br>BU.Student@bu.edu<br>Password<br>Forget Password | Register<br>Register for a new account.<br>Register > | d m                                                          |  |

## **STEP 2: LOG IN**

Log in to your account.

- If you forgot your password, please use the "Forgot Password" option to have the password emailed to you.
- Your username should be your email. If it is not working please contact the SPH Career Services Office.
- If you do not have an account (this might be the case if you are an alumni; unlikely if you are a student), please register for an account.

### **STEP 3: JOBS**

From the homepage, select the "Jobs" tab in the menu/navigation bar.

| BU | Bo<br>Ca | ston U<br>Ireer Li | Iniversi<br>nk | <b>ty</b> School o | f Public H | lealth  |             |            |          |          |                                |
|----|----------|--------------------|----------------|--------------------|------------|---------|-------------|------------|----------|----------|--------------------------------|
|    |          | Home               | Profile        | Documents          | Resources  | Jobs    | Employers   | Surveys    |          |          |                                |
|    |          | Welcom             | e, BU Stude    | ent.               |            |         |             |            | search   | Q        | 💄 My Account 🔚 🧿 🖶 😚 💌 Log Out |
|    |          | JUMF               | то             |                    |            | NEWS FE | ED          |            | Sho      | w Me 👻 🔊 | in Connect with Linkedin       |
|    |          | <b>B</b>           | GOINGL         | OBAL               |            |         | ANNOUNCEMEN | т          |          |          |                                |
|    |          | €1                 | JSA CAI        | REER GUIDE         | as         |         | Welcome     | to SPH Car | eerLink! |          | SHORTCUTS                      |

### **STEP 4: BASIC SEARCH**

You will be taken to the basic search page. On this page you will find a list of all currently posted opportunities. You will also be able to conduct a basic search. You can customize your search based on several common categories:

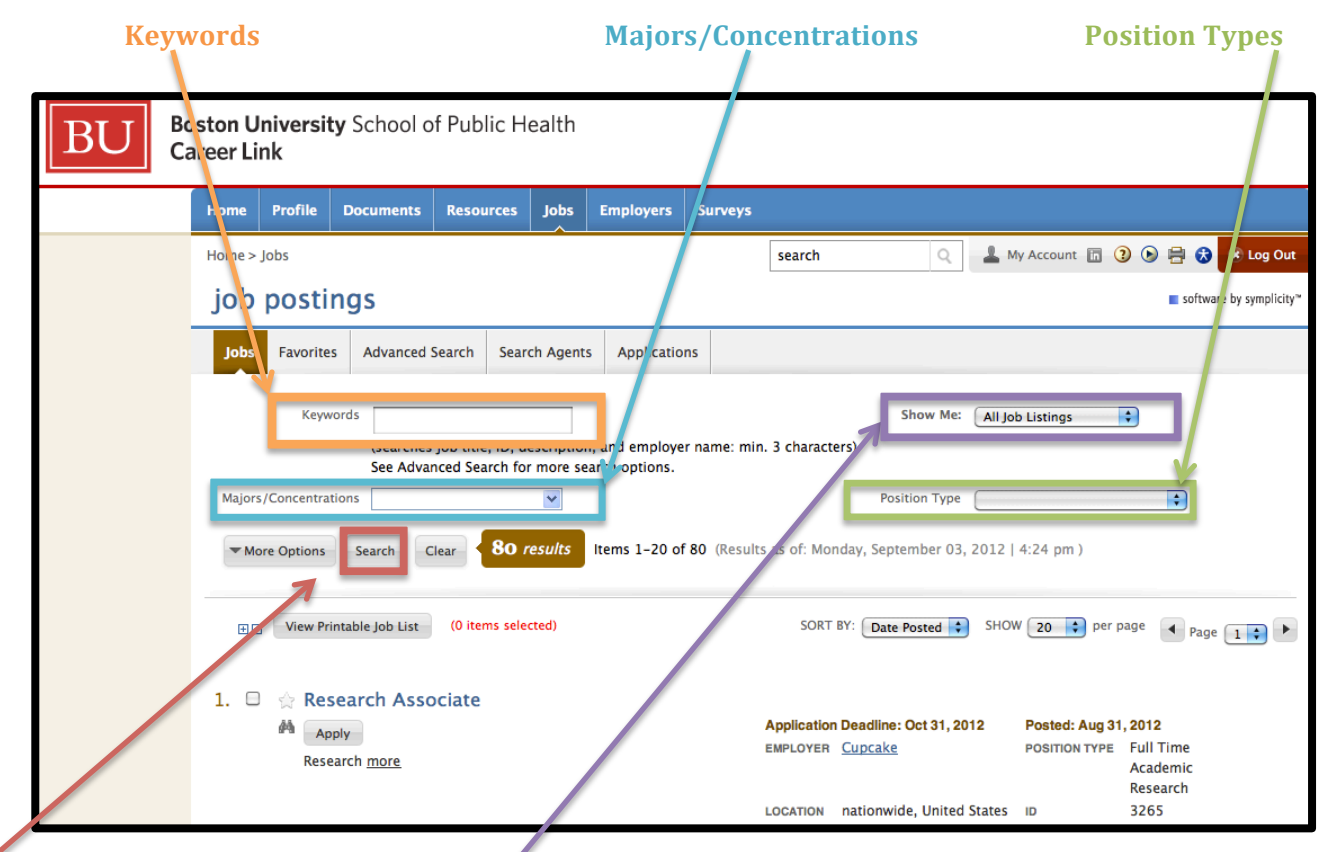

You can also select under the **"Show Me**" drop down menu select **"Jobs I Qualify For.**" This will show all the positions for which you are eligible to apply.

Once you have entered your keyword, chosen your major, position type, or otherwise indicated what you want the system to show you, click **"Search.**"

More specific searches can be conducted via the "Advanced Search" tab, which is also how you can set up the search agents or email alerts.

#### **STEP 5: ADVANCE SEARCH**

Performing an **Advance Search** will allow you to view the available positions that most closely match your interests, and it will also let you set up **email alerts** for jobs that will match those criteria in the future. To start, select the **Advance Search** tab from the "job postings" navigation menu/toolbar.

| BU | Bo<br>Ca | ston U<br>reer Li | niversit<br>nk | t <b>y</b> Scho | ol c | of Public H | ealth    |              |         |        |   |                |   |   |         |                  |
|----|----------|-------------------|----------------|-----------------|------|-------------|----------|--------------|---------|--------|---|----------------|---|---|---------|------------------|
|    |          | Home              | Profile        | Docume          | ts   | Resources   | Jobs     | Employers    | Surveys |        |   |                |   |   |         |                  |
|    |          | Home >            | Jobs           |                 | Γ    |             |          |              |         | search | Q | 💄 My Account 🛅 | ? | • | •       | 🐮 Log Out        |
|    |          | job               | posti          | ngs             |      |             |          |              |         |        |   |                |   |   | softwar | e by symplicity™ |
|    |          | Jobs              | Favorite       | s Adva          | nced | Search Sear | ch Agent | s Applicatio | ns      |        |   |                |   |   |         |                  |

Once you enter the "Advanced Search" page you will see that the tab will change color:

| BU Bo<br>Ca | Boston University School of Public Health<br>Career Link                                                                                                  |  |
|-------------|----------------------------------------------------------------------------------------------------|--|
|             | home profile documents Resources jobs employers Surveys events calendar                                                                                   |  |
|             | Home > Jobs > Advanced Search Q 🛓 My Account 2 🐼 😵 Log Out                                                                                                |  |
|             | job postings software by symplicity*                                                                                                    |  |
|             | Jobs Favorites Advanced Search Agents Applications                                                                                                    |  |
|             | Advanced Search Options                                                                                                    |  |
|             | Search Agents  Search Agents  All Job Listings Posting Date (last # days)                                                                                 |  |
|             | Keywords                                                                                                    |  |
|             | Majors/Concentrations Check this box to search for records with no major selec ed [select]                                                                |  |
|             | Ignores jobs with 'All Majors' selected O Yes O No                                                                                                    |  |
|             | Position Type [no selection]<br>Full Time Permanent<br>Full Time Internship<br>Full Time Academic Research<br>Part Time Permanent<br>Part Time Internship |  |

- **A)** If you would like to set up a Search Agent (an email alert), check the "save as" box and title your search as accurately as possible (e.g., internships, or research opportunities). After you have conducted the search you will be able to schedule the email alerts (STEP 6).
- **B)** Complete the form with your search criteria and click <u>"Submit</u>" at the bottom of the page

-

| J-1 Visa (Submit Reset Clear      |                           |  |
|-----------------------------------|---------------------------|--|
| Career Services Management System | Symplicity Privacy Policy |  |

**C)** The results of your search should appear. Note that it will move you from the "Advance Search" tab to the "Search Results" tab.

| BU Ca | ston University School of Public Health<br>reer Link                                                                                                    |  |
|-------|----------------------------------------------------------------------------------------------------|--|
|       | home profile documents Resources jobs employers Surveys events calendar                                                                                                    |  |
|       | Home > Jobs > Search Results Search 🔍 💄 My Account 3 🕑 🚍 🕏 😢 Log Out                                                                                                    |  |
|       | job postings                                                                                                    |  |
|       | Jobs Favorites Advanced Search Agents Applicatio s Search Results                                                                                                    |  |
|       | [hide status]                                                                                                    |  |
|       | Uew Printable Job List SORT BY: Date Posted SHOW 20 \$ per page                                                                                                    |  |
|       | 1. □ ☆ Non-Profit Internship<br>CONTACT: rqiinterns@gmail.com Position Type: Non-Profit<br>Internship in Cambridge, MA Who we are: Would you like the<br>opportunity to contribute meaningfully to a successful non-profit<br>working on an innovative strategy for patient activation? If so, the<br>more Application Deadline: Sep 20, 2012 Posted: Aug 09, 2012<br>EMPLOYER The Right Question<br>Institute Internship<br>LOCATION Cambridge, ID 3177<br>Massachusetts<br>STATUS ✓ Qualify - Check Dates |  |

#### **STEP 6: SET UP EMAIL ALERTS FOR ADVANCE SEARCH/SEARCH AGENTS**

**A)** Click on the "Search Agents" tab. Any "Advance Search" saved will show up here. This is why naming your searches as accurately as possible is important.

| BU | Boston Uni<br>Career Lini           | iversity<br>k                        | School o        | f Publi   | c Health           |                              |             |                |                             |                                 |                               |
|----|-------------------------------------|--------------------------------------|-----------------|-----------|--------------------|------------------------------|-------------|----------------|-----------------------------|---------------------------------|-------------------------------|
|    | home                                | profile o                            | locuments       | Re: our   | ces jobs           | employers                    | Surveys     | events         | calendar                    |                                 |                               |
|    | Home > Jo                           | bs > Search                          | Agents          |           |                    |                              |             | sear           | rch Q                       | 💄 My Account ( 🤇                | 🔊 🖶 🔂 💌 Log Out               |
|    | job p                               | oostin                               | gs              |           | N.                 |                              |             |                |                             |                                 | software by symplicity*       |
|    | Jobs                                | Favorites                            | Advanced S      | Search    | Search Agent       | Application                  | ns Searc    | h Results      |                             |                                 |                               |
|    | Items 1-2 o                         | ause job op<br>f 2                   | tions such as I | Major Rec | ruited, Geograp    | ohic Region etc.             | change fron | n time to time | e, please review/update you | r job search agents perio<br>Si | dically.<br>HOW 20 ; per page |
|    | Student<br>Schedu                   | Job Search<br>ne<br>ule Edit         | Run D           | lelete    | Next Sc<br>-       | heduled Run:                 | La<br>-     | ist Run On:    |                             |                                 |                               |
|    | SPH<br>Student<br>Schedul<br>Schedu | Job Search<br>le: 1 Week<br>ule Edit | R in D          | lelete    | Next Sc<br>Septemt | heduled Run:<br>ber 03, 2012 | La<br>-     | ist Run On:    |                             |                                 |                               |
|    | Career Ser                          | vices Manag                          | jement System   |           |                    |                              |             |                |                             | 1                               | Symplicity Privacy Policy     |

**B)** To set up the alerts click on **"Schedule**" below the Search Agent you want to modify

Δ.

**C)** A new window will open where you can change the name of your search agent if necessary, and enable the search agent by selecting "yes" under "Enabled."

| BU | oston University School of Public Health<br>areer Link                                   |  |
|----|------------------------------------------------------------------------------------------|--|
|    | home protle documents Resources jobs employers Surveys events calendar                   |  |
|    | Home > Jobs > Search Agents 🛛 🔍 💄 My Account 3 🕟 🚍 🛠 😢 Log Out                           |  |
|    | job postings software by symplicity*                                                     |  |
|    | Submit Back Indicates a required field                                                   |  |
|    | Label*: Internship                                                                       |  |
|    | Enabled*: Checking 'yes' will enable your agent to be run on a scheduled basit<br>Yes No |  |
|    | Submit Back                                                                              |  |
|    | Career Services Management System System                                                 |  |

- **D)** One you enable the search agent the **menu will expand** (see image below) and you will be able to choose the frequency of your automatic search: Period, Multiple, & New Results.
  - The Period option will indicate when the search agent will run: day, week, or month.
  - The Multiple option will indicate how many times in the period the search agent will run.
  - **The New Results** option will allow you to indicate if the email should include all results or only new results since the search agent last ran.

Each time the search agent is run you will receive an email with the list of jobs that match the search.

| home profile do            | uments Resources jobs employers Surveys events calen                                                                                                | dar                                   |
|----------------------------|----------------------------------------------------------------------------------------------------|---------------------------------------|
| Home > Jobs > Search A     | search search                                                                                                    | 🔍 📲 My Account ③ 🕒 🖶 🎯 🗷 Log Out      |
| job posting                | S                                                                                                    | ■ software by symplicity <sup>™</sup> |
| Submit Back                |                                                                                                    | indicates a required field            |
| Label*:                    | Internship                                                                                                    |                                       |
| Enabled*:                  | Checking 'yes' will enable your agent to be run on a scheduled basis.                                                                               | _                                     |
| Period*:                   | Select a frequency for this agent to run.                                                                                                    |                                       |
| Multiple*:                 | The value entered here will be used to determine how frequently your ager<br>(Example: Period=month, Multiple=2, Agent will be run every 2 months.) | nt is ru                              |
| Include only new results*: | Checking 'yes' will only include new results posted since the last run date $\textcircled{O}$ Yes $\bigcirc$ No                                     |                                       |

**E)** Click "Submit" at the bottom of the page to save your preferences.